## Paediatric Submission Tool

## Instructions for use

1- You need to Login into the Paediatric Submission Tool by using the Password and Username that was sent to you by INFARMED.

| THEDERITIC SUBMISSION |  |
|-----------------------|--|
| User:                 |  |
| Password:             |  |
| Login                 |  |
|                       |  |
|                       |  |
|                       |  |
|                       |  |

2- The first time you access the Paediatric Submission Tool, it is advised that you change your Password (button on the Upper Right Handside)

| User:             |         |        |          | <u>c</u>  | hange Password |  |  |
|-------------------|---------|--------|----------|-----------|----------------|--|--|
| Annex I           |         |        | Annex II |           |                |  |  |
|                   |         |        |          |           |                |  |  |
|                   | ANNEX I |        |          |           |                |  |  |
| Medicinal Product |         | Status |          |           |                |  |  |
|                   | All     |        | ▼ 5      | Search Ge | enerate Excel  |  |  |
|                   |         |        |          |           |                |  |  |
|                   |         |        |          |           |                |  |  |
|                   |         |        |          |           |                |  |  |
|                   |         |        |          |           |                |  |  |
|                   |         |        |          |           |                |  |  |
|                   |         |        |          |           |                |  |  |
|                   |         |        |          |           |                |  |  |
|                   |         |        |          |           |                |  |  |
|                   |         |        |          |           |                |  |  |
|                   |         |        |          |           |                |  |  |
|                   |         |        |          |           |                |  |  |
|                   |         |        |          |           |                |  |  |
|                   |         |        |          |           |                |  |  |
|                   |         |        |          |           |                |  |  |
|                   |         |        |          |           |                |  |  |
|                   |         |        | Intern   | et        |                |  |  |

- 3- By default, the starting screen is for completion of the Line listing.
- 4- In the Status dialog box, several possibilities exist :

| ser:              | Change Password           |  |  |  |  |
|-------------------|---------------------------|--|--|--|--|
| Annex I           | Annex II                  |  |  |  |  |
|                   |                           |  |  |  |  |
| ANNEX I           |                           |  |  |  |  |
| Medicinal Product | Status                    |  |  |  |  |
|                   | All Search Generate Excel |  |  |  |  |
|                   | All                       |  |  |  |  |
|                   | No Information<br>Started |  |  |  |  |
|                   | Finalized                 |  |  |  |  |
|                   |                           |  |  |  |  |
|                   |                           |  |  |  |  |
|                   |                           |  |  |  |  |
|                   |                           |  |  |  |  |
|                   |                           |  |  |  |  |
|                   |                           |  |  |  |  |
|                   |                           |  |  |  |  |
|                   |                           |  |  |  |  |
|                   |                           |  |  |  |  |
|                   |                           |  |  |  |  |
|                   |                           |  |  |  |  |
|                   |                           |  |  |  |  |
|                   |                           |  |  |  |  |
|                   |                           |  |  |  |  |
|                   |                           |  |  |  |  |

- All : lists all your medicinal products, regardless of having or not already some information inserted.

- No Information : lists those medicinal products for which you have not inserted any information yet.

- Started: list those medicinal products for which some information has already been filled in, but that you still want to add some more .

- Finalized : lists the medicinal products for which you have already inserted all the relevant information.

This Status dialog box allows you, at any moment, to have a list of all your medicinal products according to the status of completion of the information.

5- When you are starting the application, choose the option All from the Status, and click on the Search button next to it. You will obtain a list of all the medicinal products for which you are the marketing authorisation holder

| User: Change Passw<br>Annex I Annex II |                     |                 | Change Password           |  |  |
|----------------------------------------|---------------------|-----------------|---------------------------|--|--|
| ANNEX I                                |                     |                 |                           |  |  |
| Medicina                               | l Product           | Status<br>Ali   | Search Generate Excel     |  |  |
| Medicinal Product                      | Pharmaceutical Form | <u>Strength</u> | AuthorizationNumber       |  |  |
|                                        |                     |                 |                           |  |  |
| Test 1                                 | Capsule, hard       | 100 mg          | MRP XYX Information       |  |  |
| Test 2                                 | Syrup               | 3 mg/ml         | Nat 123 No<br>Information |  |  |

The Status, for all the products on this initial list will appear as No Information

6- In order to insert the relevant information, you need to edit the information on each medicinal product.

When you click on the name of one medicinal product, the fields to be completed appear on the lower part of the screen:

| Annex I            |                                                                 | A                                                                                                | nnex II                                                                                                    |                                                                                                    |  |
|--------------------|-----------------------------------------------------------------|--------------------------------------------------------------------------------------------------|----------------------------------------------------------------------------------------------------|----------------------------------------------------------------------------------------------------|--|
| ANNEX I            |                                                                 |                                                                                                  |                                                                                                    |                                                                                                    |  |
| nal Product        |                                                                 | Status                                                                                           | Search (                                                                                                    | Generate Excel                                                                                                    |  |
| Pharmaceutical For | m                                                               | <u>Strength</u>                                                                                  | Authorization<br>Number                                                                                                    | <u>Status</u>                                                                                                    |  |
| Capsule, hard      | 10                                                              | 00 mg                                                                                            | MRP XYZ                                                                                                    | No<br>Information                                                                                                    |  |
| Syrup              | 3                                                               | mg/ml                                                                                            | Nat 123                                                                                                    | No Information                                                                                                    |  |
| liatric Use        | Studi<br>if yes                                                 | ies already submited<br>provide a declaration i<br>C Yes C No                                    | Studies not yet so<br>f yes complete the next<br>O Yes O Y                                                                                                    | ubmited<br>t 2 fields below<br>No                                                                                                    |  |
|                    | ×                                                               | St<br>Finalized                                                                                  | udy Title Study<br>Number                                                                                                    |                                                                                                    |  |
|                    | Save                                                            |                                                                                                  |                                                                                                    |                                                                                                    |  |
|                    | nal Product  Pharmaceutical For Capsule, hard Syrup Hiatric Use | ANNEX I nal Product All Pharmaceutical Form Capsule, hard I Syrup 3 Hiatric Use Stud if yes Save | ANNEX I  nal Product Status All  Capsule, hard 100 mg  Capsule, hard 100 mg  Syrup 3 mg/ml  Hatric Use  Studies already submited if yes provide a declaration if  Syrup  Studies already submited if yes provide a declaration if  Syrup  Save  Save | ANNEX I  Televise and the second studies already submitted  Studies already submitted  Studies not yet s  if yes provide a declaration  Study Title  Study Title  Study  Study Title  Study  Study |  |

You can either choose to fill the complete information in one session or more. If you have filled in some information but want to come back later to complete it, you can click on the Save button (line blue, in the picture above). The status of this medicinal product will then be Started.

Whenever you want to add the rest of the remaining information to this medicinal product, you search for medicinal products with the <u>Started</u> Status.

- 8- The instructions to complete these forms are exactly the same as to complete the paper versions.
- 9- When all the relevant information has been completed, you have to put a tick in the Finalized box, and Save the information

| Paediatric Use | Studies already submited if yes provide a declaration | Studies not yet submited if yes complete the next 2 fields below |
|----------------|-------------------------------------------------------|------------------------------------------------------------------|
| weftwr         | Finalized                                             | C Yes © No Study Title Study Number                              |
|                | Save                                                  |                                                                  |

- 10- In order to generate the Excel file, the Status for <u>all the medicinal products</u> will have to be Finalized.
- 11- First, check if all your medicinal products have the Status as Finalized.

Then, click on the "Generate Excel" button

| er:<br>Annex I    |                                                                    |                                    | <u>Cha</u><br>Annex II | ange Passwo                                      |  |
|-------------------|--------------------------------------------------------------------|------------------------------------|------------------------|--------------------------------------------------|--|
| ANNEX I           |                                                                    |                                    |                        |                                                  |  |
| Medicinal Product |                                                                    | Status                             |                        |                                                  |  |
|                   | Finalized                                                          |                                    | Search Gene            | erate Excel                                      |  |
| Medicinal Product | Pharmaceutical Form                                                | Strength                           | Authorization Number   | State                                            |  |
|                   | Capsule, hard                                                      | 250 mg                             |                        | Finalized                                        |  |
|                   |                                                                    |                                    |                        |                                                  |  |
| Test 1            | Capsule, hard                                                      | 100 mg                             | MRP XYZ                | Finalized                                        |  |
| Test 1<br>Test 2  | Capsule, hard<br>Syrup                                             | 100 mg<br>3 mg/ml                  | MRP XYZ<br>Nat 123     | Finalized<br>Finalized                           |  |
| Test 1<br>Test 2  | Capsule, hard<br>Syrup<br>Film-coated tablet                       | 100 mg<br>3 mg/ml<br>1 mg          | MRP XYZ<br>Nat 123     | Finalized<br>Finalized<br>Finalized              |  |
| Test 1<br>Test 2  | Capsule, hard<br>Syrup<br>Film-coated tablet<br>Film-coated tablet | 100 mg<br>3 mg/ml<br>1 mg<br>70 mg | MRP XYZ<br>Nat 123     | Finalized<br>Finalized<br>Finalized<br>Finalized |  |

12- You nee to save the resulting Excel generated (Line listing) into you computer

13- Regarding Annex II, the procedure is very much the same. When you enter the Paediatric Submission Tool, you must click on the Annex II button

| User: Annex I     |         | Annex II | Change Password       |  |
|-------------------|---------|----------|-----------------------|--|
|                   | ANNEX I |          |                       |  |
| Medicinal Product |         | Status   |                       |  |
|                   | All     | <b>_</b> | Search Generate Excel |  |
|                   |         |          |                       |  |
|                   |         |          |                       |  |
|                   |         |          |                       |  |

| User:             |                     |                 |                                       | Change Password |
|-------------------|---------------------|-----------------|---------------------------------------|-----------------|
| Annex I           |                     |                 | Annex II                              |                 |
|                   |                     |                 |                                       |                 |
|                   | ANNEX               | п               |                                       |                 |
| Medicinal         | Product             | Status          |                                       |                 |
|                   | All                 |                 | Search G                              | enerate Excel   |
| Medicinal Product | Pharmaceutical Form | <u>Strength</u> | <u>Authorization</u><br><u>Number</u> | <u>Status</u>   |

14- When you then click on any of the medicinal products listed, the following fields will appear at the bottom of the screen:

| SPC-Wording 4.1 | SPC-Wording 4.2 | Specific age groups (neonate, infant, child,<br>adolescent) |
|-----------------|-----------------|-------------------------------------------------------------|
| X               | ×               | From [years] To [years] Finalized                           |
| ×               | Save            |                                                             |

15- The Status attributed to each medicinal product is the same as for the line listing (please see number 4), as well as the Finalization and generation of the Excel file (please see number 9 and 11).

16– You need to save the resulting Excel file generated for the Line listing, together with the Annex I (Declaration), and eventually, and with the Excel file generated for the Annex II.

17–The resulting Excel files generated (Line listing and Annex II), together with the Annex I (Declaration), will be attached to the email that must be sent to the EMEA and INFARMED I.P.

If you need any further information, please contact: Paediatric.studies@infarmed.pt